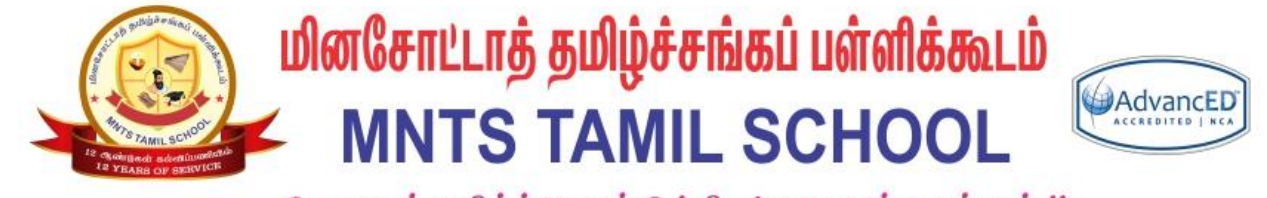

தேமதுரத் தமிழ்த்தொண்டு ! திகட்டாது என்ஹென்றும் !!

# மதிப்பீட்டு அமைப்பு GRADING SYSTEM – TEACHERS MANUAL

தமிழ்ப்பள்ளி கற்றல் மேலாண்மை அமைப்பு TAMIL SCHOOL LEARNING MANAGEMENT SYSTEM (LMS)

சுருக்கம் / Abstract

This document will help to configure the grading system for homework and semester exams during the school year.

Gopi Ranganathan Gopi@mntamilschool.org

#### Requirements:

- 1) You have enrolled in a course as a teacher using @mntamilschool.org google account
- 2) You have kids registered under the course (Optional)

#### Steps to create the Homework Grades:

1) Login to LMS website (Homepage)

#### https://lms.mntamilschool.org/

| ■ TamilSchoolLMS |                                                       | 🔉 🍙 Novice Teachert 🕥 👻                         |
|------------------|-------------------------------------------------------|-------------------------------------------------|
| P NOV_TEMPLATE   |                                                       | <b>0</b> -                                      |
| 🔮 Participants   | Dashboard / My courses / NOV_TEMPLATE                 |                                                 |
| Badges           |                                                       |                                                 |
| Competencies     |                                                       |                                                 |
| I Grades         |                                                       | Edit 👻                                          |
| 🗅 General        | + 🗤 යුල්බට්ටුන් 🖌<br>+ 💫 බලනන පළාරියාල / Attendance 🖌 | Edit 🕆 👗 🐷                                      |
| 🗅 பாடம் 1        |                                                       | + Add an activity or resource                   |
| 🗅 பாடம் 2        | · um in 1 A                                           |                                                 |
| டு பாடம்3        | ÷ [] [_[]]   Ø                                        | Eait *                                          |
| 🗅 பாடம் 4        |                                                       | <ul> <li>Aud an assimily or resource</li> </ul> |
| ப பாடம் 5        | + பாடம் 2 🖋                                           | Edit 💌                                          |
| டு பாடம்6        |                                                       | + Add an activity or resource                   |

2) Click on Settings  $\rightarrow$  Turn Editing on  $\checkmark$  Turn editing on on the right side pane.

| ■ TamilSchoolLMS |                                        | Novice Teacher1      |
|------------------|----------------------------------------|----------------------|
| P NOV_TEMPLATE   | Novice i evel tempi ate                | <b>o</b> .           |
| Participants     |                                        | <u>Edit settings</u> |
| Badges           | basiboard / ing coulds / Hov_rein bite | 🖋 Turn editing on    |
| • badges         |                                        | Course completion    |
| Competencies     |                                        | T Filters            |
| I Grades         |                                        | Gradebook setup      |
| ee Glades        | 📁 அறிவிப்புகள்                         | 🕼 Backup             |
| 🗅 General        | 🍇 வருகை பதிவேடு / Attendance           | Ĵ Restore            |
| Characteria d    |                                        | 1 Import             |
|                  |                                        | ← Reset              |
| போடம்2           |                                        | More                 |
| டு பாடம் 3       |                                        |                      |
| டு பாடம்4        |                                        |                      |
| டு பாடம் 5       | பாடம் 3                                |                      |
| Philippink 4     |                                        |                      |

3) Click on the "<u>Add an activity or resource</u>" + Add an activity or resource on the respective lessons.

| ■ TamilSchoolLMS                                     |                                                                | 🜲 🍺 Novice Teacher1 Ŋ 🝷                                           |
|------------------------------------------------------|----------------------------------------------------------------|-------------------------------------------------------------------|
| NOV_TEMPLATE     Participants     Badges             | NOVICE LEVEL TEMPLATE<br>Dashboard / My courses / NOV_TEMPLATE | <b>0</b> -                                                        |
| © Competencies<br>⊞ Grades<br>⊡ General<br>⊡ பாடம் 1 | <ul> <li></li></ul>                                            | Edit ▼<br>Edit ▼ ▲<br>Edit ▼ ▲ ☑<br>+ Add an activity or resource |
| ப பாடம் 2<br>ப பாடம் 3<br>ப பாடம் 4                  | ÷ பாடம்1 🖋                                                     | Edit -<br>+ Add an activity or resource                           |
|                                                      | ÷ பாடம் 2 🖋                                                    | Edit 🝷                                                            |

4) Click on the Assignment on the appearing dialog box and choose Add.

| ■ TamilSchoolLMS              |                                                |                                                                                          | A p Novice Teacher1                             |
|-------------------------------|------------------------------------------------|------------------------------------------------------------------------------------------|-------------------------------------------------|
| NOV_TEMPLATE     Participants | NOVICE LEVEL<br>Dashboard / My courses / NOV_T |                                                                                          | <b>0</b> -                                      |
| Badges                        |                                                |                                                                                          |                                                 |
| Competencies                  | Add an acti                                    | vity or resource                                                                         | ×                                               |
| I Grades                      | 4 🔁                                            | vity of resource                                                                         | Edit 👻<br>Edit 👻 🛔                              |
| 🗅 General                     |                                                | The assignment activity module enables a<br>teacher to communicate tasks, collect work   | Edit 🕆 🛔 🖂                                      |
| டு பாடம்1                     | 🖲 🚽 Assign                                     | ment and provide grades and feedback.                                                    | + Add an activity or resource                   |
| ப பாடம் 2                     | O 🥸 Attend                                     | ance Students can submit any digital content (files) such as word-processed documents    |                                                 |
| <u>د مار سر ام</u>            |                                                | al tool spreadsheets, images, or audio and video                                         | Edit 👻                                          |
|                               | O 🤁 Forum                                      | assignment may require students to type                                                  | Add an activity or resource                     |
|                               | 🕈 LITL <sup>o</sup> 🖌 Quiz                     | text directly into the text editor. An<br>assignment can also be used to remind          | Edit 👻                                          |
| போடம் 5                       | RESOURCES                                      | students of 'real-world' assignments they<br>need to complete offline, such as art work, | + Add an activity or resource                   |
| 🗅 பாடம் 6                     | ⊖ 📄 File                                       | and thus not require any digital content.<br>Students can submit work individually or as | Edit 🔻                                          |
| டு பாடம்7                     | O Page                                         | a member of a group.                                                                     | + Add an activity or resource                   |
| போடம் 8                       | O 👌 URL                                        | When reviewing assignments, teachers can                                                 | •                                               |
| டு பாடம் 9                    | + LI∏L                                         | Add Cance                                                                                | Edit 👻                                          |
|                               |                                                |                                                                                          | <ul> <li>Add an activity or resource</li> </ul> |

5) Add the Assignment name "Homework-Week1-Reading" and add a description which

can guide the students in completing the exercise.

| NOVICE LEVEL T<br>Dashboard / My courses / NOV_TEMP     | EMPLATE<br>LATE / பாடம் 1 / Adding a new Assignment to பாடம் 1                                                                                                    |              |
|---------------------------------------------------------|----------------------------------------------------------------------------------------------------|--------------|
| <ul> <li>Adding a new Assig</li> <li>General</li> </ul> | gnment to பாடம் 1ல                                                                                                    | Expand all   |
| Assignment name 0                                       | Homework-Week1-Reading                                                                                                    |              |
| Description                                             | Image: Image: | learn how it |

6) Update the Availability section as below.

Allow Submissions from <u>Saturday</u>; Due date on <u>Wednesday</u>; Cutoff Date on <u>following</u> <u>Saturday</u>; Remind me to grade by <u>following Monday</u>.

| Allow submissions from | 0 | 12 🔺 | Contombor A | 2020 🔺 | 00 + | 00 +  | Ê | 🖉 Epoblo |
|------------------------|---|------|-------------|--------|------|-------|---|----------|
|                        |   | 12 🔻 | September 🗸 | 2020 ¥ | 00 ¥ | 00 +  |   | Chable   |
| Due date               | 0 | 16 🕈 | September 🕈 | 2020 🗢 | 00 ≑ | 00 ≑  | Ê | 🗹 Enable |
| Cut-off date           | Ø |      |             |        |      |       | m |          |
|                        |   | 19 🕈 | September 🕈 | 2020 🖨 | 12 🕈 | 46 🕈  |   | 🕑 Enable |
| Remind me to grade by  | 0 | 21 🕈 | September 🕈 | 2020 🗢 | 00 ≑ | 00 \$ | Ê | 🗹 Enable |

 Update the submission type to "File Submission" or "Online Audio Recording" or "Online Text". Choose number of Files which can be uploaded.

| <ul> <li>Submission types</li> </ul> |   |                                                                 |
|--------------------------------------|---|-----------------------------------------------------------------|
| Submission types                     |   | 🗷 File submissions 😮 🔲 Online audio recording 😢 🗐 Online text 😮 |
| Maximum number of uploaded files     | 0 | 5 🗢                                                             |
| Maximum submission size              | 0 | Site upload limit (40MB) 🕈                                      |
| Accepted file types                  | 0 | Choose No selection                                             |
| Maximum number of recordings         | 0 | 1 🜩                                                             |
| Default filename pattern             | 0 | None (blank)                                                    |
| Allow students to change filename    | 0 | Yes 🕈                                                           |
| Word limit                           | 0 | Enable                                                          |

8) Update the Grade to type Scale and Select "Tamil School – Home Work Scale".

| Grade                  |   |                                                                               |
|------------------------|---|-------------------------------------------------------------------------------|
| Grade                  | Ø | Type Scale<br>Scale<br>Tamil School - Home Work Scale<br>Maximum grade<br>100 |
| Grading method         | 0 | Simple direct grading 🗢                                                       |
| Grade category         | 0 | Uncategorised 🗢                                                               |
| Grade to pass          | 0 |                                                                               |
| Blind marking          | 0 | No 🗢                                                                          |
| Use marking workflow   | 0 | No 🗢                                                                          |
| Use marking allocation | 0 | No 🗢                                                                          |

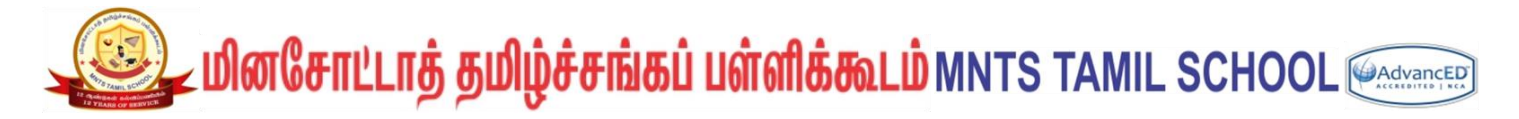

9) Choose the Save and Return button to complet the assignment Creation.

Save and return to course

10) The Assignment will be listed under the first topic "பாடம் 1" as shown below.

| NOVICE LEVEL TEMPLATE<br>Dashboard / My courses / NOV_TEMPLATE                | <b>\$</b>                                                         |
|-------------------------------------------------------------------------------|-------------------------------------------------------------------|
| 🕂 🔚 அறிவிப்புகள் 🖋<br>🕂 🌺 வருகை பதிவேடு / Attendance 🖋                        | Edit ▼<br>Edit ▼ ♣<br>Edit ▼ ♣ ☑<br>+ Add an activity or resource |
| <ul> <li>↔ LITL in 1 </li> <li>↔ </li> <li>Homework-Week1-Reading </li> </ul> | Edit ▼<br>Edit ▼ ♣ ☑<br>✦ Add an activity or resource             |

11) Similarly add assignments for Writing, Listening and Speaking under the topic.

e.g. For Speaking, you can enable "Online Audio Recording" so they can record directly from the laptop.

Note. Recording needs flash application and so it will work only on the windows. Iphone application will not work for online recording and hence has to do file attachment. The Browser will ask for "Microphone permission" for first time.

| <ul> <li>Submission types</li> </ul> |   |                                                                 |
|--------------------------------------|---|-----------------------------------------------------------------|
| Submission types                     |   | 🗷 File submissions 😧 🗷 Online audio recording 😢 🗏 Online text 😮 |
| Maximum number of uploaded files     | 0 | 1 🕈                                                             |
| Maximum submission size              | 0 | Site upload limit (40MB) 🕈                                      |

12) After all the entries are added, the screen will look like below:

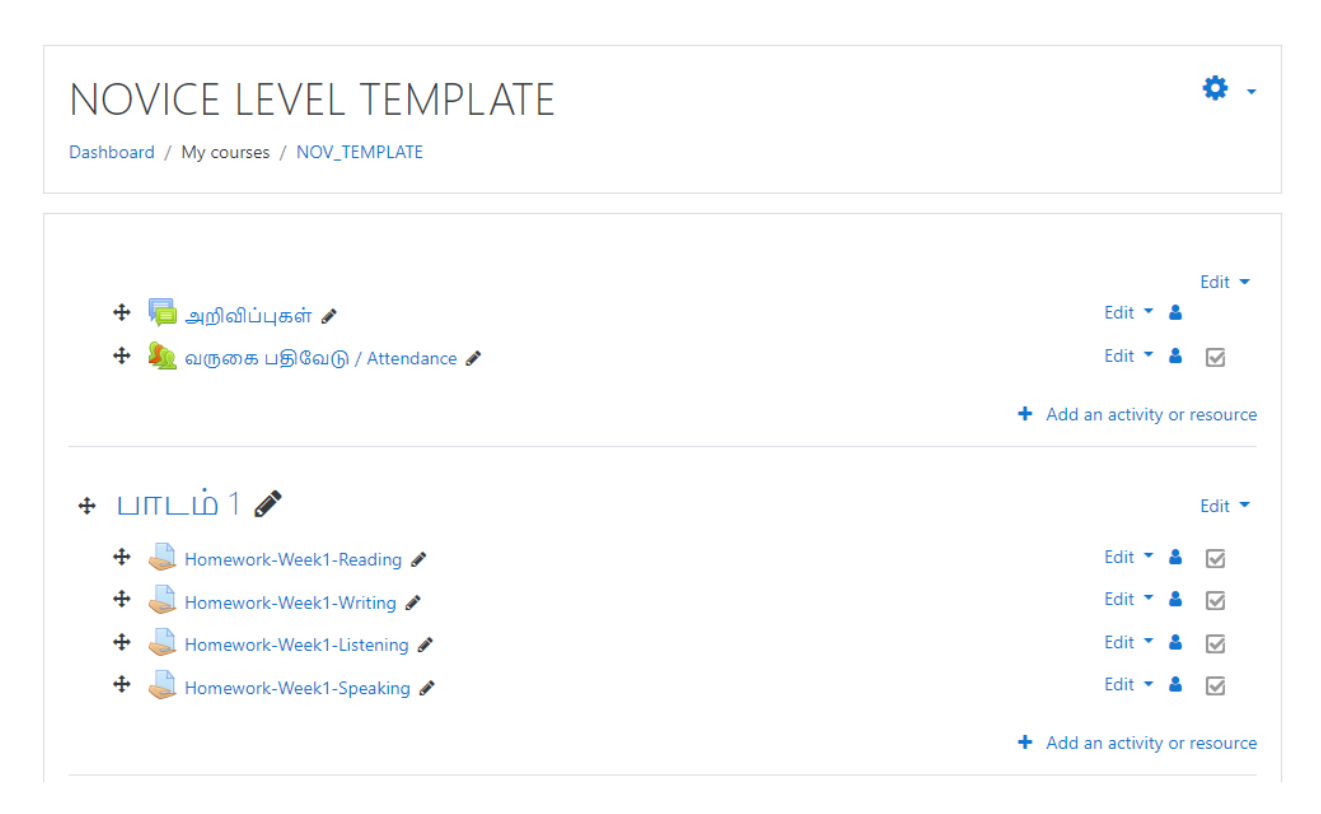

13) Turn off the Editing Turn editing off
from the main menu.

| Novice level tempi ate                | <b>\$</b> -       |
|---------------------------------------|-------------------|
|                                       | Edit settings     |
| Dashboard / My courses / NOV_TEMPLATE | Turn editing off  |
|                                       | Course completion |
|                                       | ▼ Filters         |
|                                       | Gradebook setup   |
| 💠 🦷 அறிவிப்புகள் 🖋                    | 🖟 Backup          |
| 🕂 🦣 வருகை பதிவேடு / Attendance 🖋      | 1 Restore         |
|                                       | 1 Import          |
|                                       | ← Reset           |
|                                       | Ø More            |

| NOVICE LEVEL TEMPLATE<br>Dashboard / My courses / NOV_TEMPLATE | <b>Q</b> -      |
|----------------------------------------------------------------|-----------------|
|                                                                | Your progress 💡 |
| 📁 அறிவிப்புகள்                                                 |                 |
| 🍇 வருகை பதிவேடு / Attendance                                   |                 |
| பாடம் 1                                                        |                 |
| Lomework-Week1-Reading                                         |                 |
| Iomework-Week1-Writing                                         |                 |
| Iomework-Week1-Listening                                       |                 |
| Iomework-Week1-Speaking                                        |                 |
|                                                                |                 |

14) Click on Grades on the left side pane to validate the entry addition.

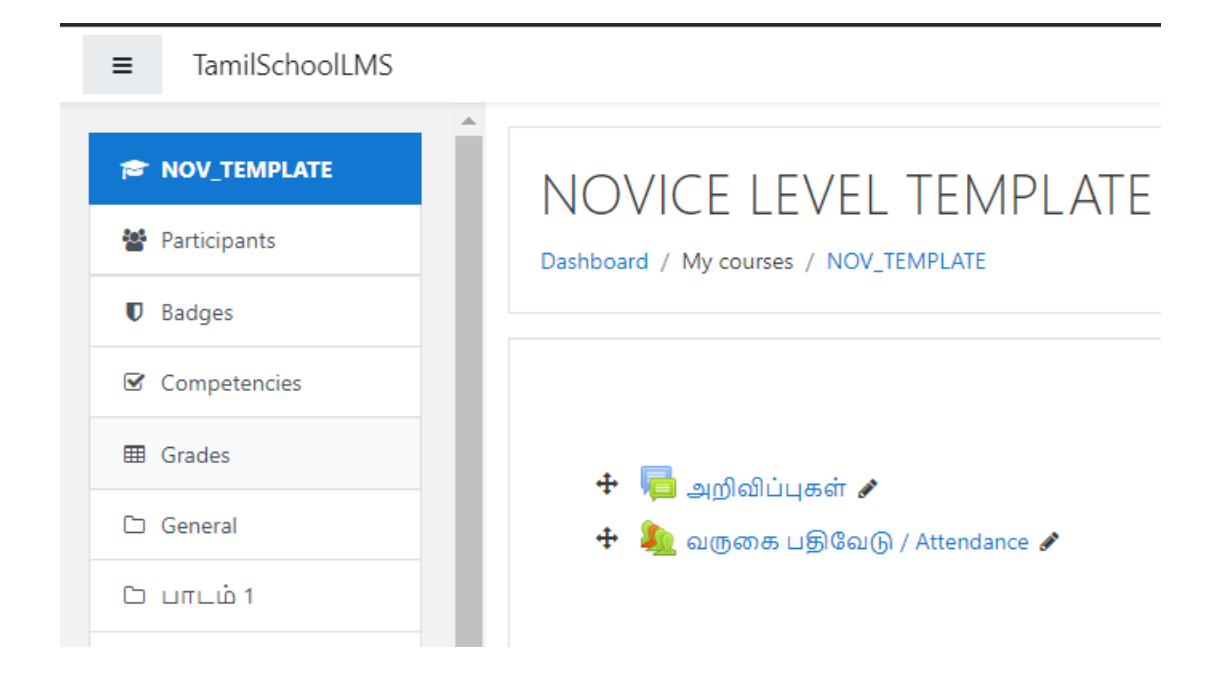

| ■ TamilSchoolLMS |                                     |                                                   |                                |                  |
|------------------|-------------------------------------|---------------------------------------------------|--------------------------------|------------------|
| R NOV_TEMPLATE   | NOVICE LEVEL T                      | ΕΝΛΡΙ ΔΤΕ· \/ίριω/                                | Preferences: Gra               | der report       |
| Participants     | Dashboard / My courses / NOV_TEM    | PLATE / Grade administration / Grad               | er report                      |                  |
| Badges           |                                     |                                                   |                                |                  |
| Competencies     | Grader report                       |                                                   |                                |                  |
| I Grades         | View Setup Scales Lette             | ers Import Export                                 |                                |                  |
| 🗅 General        |                                     |                                                   |                                |                  |
| ் பாடம்1         | Grader report Grade history         | Outcomes report Overview repor                    | t Single view User report      |                  |
| போடம் 2          | All participants: 2/2               |                                                   |                                |                  |
| டு பாடம் 3       | Surname                             |                                                   |                                |                  |
| ட பாடம் 4        |                                     |                                                   |                                |                  |
| டு பாடம்5        |                                     |                                                   |                                | -                |
| டு பாடம் 6       | Surname  First name Novice Student1 | Email address<br>novicestudent1@mntamilschool.org | 🍋 வருகை பதிவேடு / Att 💠 🖋<br>- | Course total 	 / |
| டு பாடம் 7       | N Novice Student2                   | novicestudent2@mntamilschool.org                  | -                              | -                |
| டு பாடம்8        | •                                   | Overall average                                   | -                              | -                |

15) Click on the "Setup" tab.

| Gradebook       | setup                                    |           |           |         |
|-----------------|------------------------------------------|-----------|-----------|---------|
| View Setup      | Scales Letters Import Export             |           |           |         |
| Gradebook setup | Course grade settings Preferences: Grade | er report |           |         |
| Name            |                                          | Weights 🕢 | Max grade | Actions |
| NOVICE LEVEL    | TEMPLATE                                 |           |           | Edit 👻  |
| 🏌 🤽 வருன        | <u>கை பதிவேடு / Attendance</u>           | 100.0     | 25.00     | Edit 💌  |
| 🖡 🍶 Homev       | work-Week1-Reading                       |           | C (2.00)  | Edit 🔻  |
| 🖡 🍶 Homev       | work-Week1-Writing                       |           | C (2.00)  | Edit 💌  |
| 🕽 👃 Homev       | work-Week1-Listening                     |           | C (2.00)  | Edit 💌  |
| 🕇 🏮 Homev       | work-Week1-Speaking                      |           | C (2.00)  | Edit 💌  |

(End of Homework Grading Process.)

#### Steps to update the homework Grades:

1) Login to LMS website (Homepage)

#### https://lms.attaonline.org/

| $\leftrightarrow$ $\rightarrow$ C $\triangle$ $\triangleq$ Ims.a | attaonline.org/course/view.php?id=187#section-0                | ର୍ 🖈 😸 Incognito                                                    |
|------------------------------------------------------------------|----------------------------------------------------------------|---------------------------------------------------------------------|
| ■ TamilSchoolLMS                                                 |                                                                | 🔉 🧔 Novice Teacher 1 🕥 👻                                            |
| ROV_TEMPLATE     Badges                                          | NOVICE LEVEL TEMPLATE<br>Dashboard / My courses / NOV_TEMPLATE | 0                                                                   |
| Competencies                                                     |                                                                | Edit *                                                              |
| ப் General                                                       | + 🐜 அறுவப்புகள் 🖌                                              | Edit = 🛦 🖂                                                          |
| ப பாடம் 2<br>ப பாடம் 3                                           | + பாடம் 1 🖋                                                    | <ul> <li>→ And all accent of the Example</li> <li>Edit ▼</li> </ul> |
| பாடம் 4                                                          | + பாடம் 2 🖋                                                    | <ul> <li>Add an activity or resource</li> <li>Edit ♥</li> </ul>     |
| ப் பாடம் 6                                                       |                                                                | + Add an activity or resource                                       |

#### 2) Click on respective assignment from the lesson on the left side pane.

| ■ TamilSchoolLMS                         |                                                                | 🛕 🍺 Novice Teacher1 Ŋ |
|------------------------------------------|----------------------------------------------------------------|-----------------------|
| NOV_TEMPLATE     Participants     Badges | NOVICE LEVEL TEMPLATE<br>Dashboard / My courses / NOV_TEMPLATE | <b>0</b> -            |
| ☑ Competencies                           |                                                                | Your progress 📀       |
| I Grades                                 | 📮 அறிவிப்புகள்                                                 |                       |
| 🗅 General                                | 🍇 வருகை பதிவேடு / Attendance                                   |                       |
| டு பாடம்1                                |                                                                |                       |
| டு பாடம் 2                               |                                                                |                       |
| ட பாடம் 3                                | Homework-Week1-Reading                                         |                       |
| டு பாடம்4                                | Homework-Week1-Writing                                         |                       |
| பாடம் 5                                  | line work-Week1-Speaking                                       |                       |
| டு பாடம்6                                |                                                                |                       |

3) Click on the Assignment which needs to be evaluated.

#### பாடம் 1

J Homework-Week1-Reading

பினசோட்டாத் தமிழ்ச்சங்கப் பள்ளிக்கூடம் MNTS TAMIL SCHOOL (@Advanced)

 The main page will list details on how many students are expected to submit, how many has submitted and how many are yet to be graded.

#### (No student has submitted)

| Dashboard / My courses / NOV_TEMPLATE / பாடம் 1 / Homework-Week1-Reading                                                   |                                                                                                    |            |  |  |
|----------------------------------------------------------------------------------------------------|----------------------------------------------------------------------------------------------------|------------|--|--|
| Homework-Week1-Re<br>Complete the Reading Exercise in the he<br>Take a picture of the completed work ar<br>Grading summary | eading<br>omework for lesson 1. Focus on the use of <> and learn how it helps framing the sentence <>.<br>nd attach it to this assignment. | <b>0</b> - |  |  |
| Participants                                                                                                    | 2                                                                                                    |            |  |  |
| Submitted                                                                                                    | 0                                                                                                    |            |  |  |
| Needs grading                                                                                                    | 0                                                                                                    |            |  |  |
| Due date                                                                                                    | Wednesday, 16 September 2020, 12:00 AM                                                                                                    |            |  |  |
| Time remaining                                                                                                    | 7 days 10 hours                                                                                                    |            |  |  |
|                                                                                                    | View all submissions Grade                                                                                                    |            |  |  |

(After One of the student has submitted and is ready for evaluation.)

| Grading summary |                                      |
|-----------------|--------------------------------------|
| Participants    | 2                                    |
| Submitted       | 1                                    |
| Needs grading   | 1                                    |
| Due date        | Tuesday, 15 September 2020, 12:00 AM |
| Time remaining  | 6 days 10 hours                      |
|                 | View all submissions Grade           |

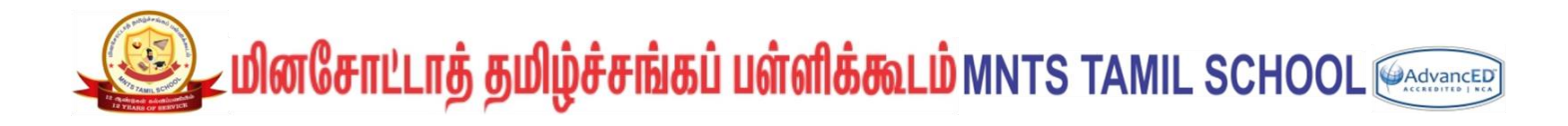

| 5) Click on "View Submissions" |                    |                                   |                                  | View                        | all subr   | nissio | ns<br>to fi                                 | nd the s                 | ubmissi    | on.             |                  |               |            |
|--------------------------------|--------------------|-----------------------------------|----------------------------------|-----------------------------|------------|--------|---------------------------------------------|--------------------------|------------|-----------------|------------------|---------------|------------|
| Home<br>Grading a              | ework<br>action Ch | -Week1<br>oose<br>First<br>name / | -Speaking<br>•                   |                             |            |        | Last<br>modified                            | File                     | Submission | Online<br>audio | Last<br>modified | Feedback      | Final      |
| Select                         | picture<br>—       | Surname<br>—                      | Email address<br>—               | Status<br>—                 | Grade<br>— | Edit   | (submission)                                | submissions<br>—         | comments   | recording       | (grade)<br>—     | comments<br>- | grade<br>_ |
|                                | N                  | Novice<br>Student1                | novicestudent1@mntamilschool.org | Submitted<br>for<br>grading | Grade      | Edit 💌 | Tuesday, 8<br>September<br>2020, 1:38<br>PM | L. Photo-<br>lesson1.pdf | Comments   |                 | -                |               | -          |
|                                | N                  | Novice<br>Student2                | novicestudent2@mntamilschool.org | No<br>submission            | Grade      | Edit 🔻 | -                                           |                          |            |                 | -                |               | -          |

6) You can click on the Grade

against the respective kid to perform the evaluation.

| Select | User<br>picture | First<br>name /<br>Surname<br>— | Email address<br>—               | Status<br>—                 | Grade<br>— |
|--------|-----------------|---------------------------------|----------------------------------|-----------------------------|------------|
|        | N               | Novice<br>Student1              | novicestudent1@mntamilschool.org | Submitted<br>for<br>grading | Grade      |

Grade

## இது மினசோட்டாத் தமிழ்ச்சங்கப் பள்ளிக்கூடம் MNTS TAMIL SCHOOL 🖗 Advanced

| Course: NOVICE LEVEL<br>Assignment: Homework<br>View all submissions | TEMPLATE<br>Week1-Speaking 🍄                                                | N Novice Student1<br>novicestudent1@mntamilschool.org<br>Due date: 15 September 2020, 12:00 AM | Change |
|----------------------------------------------------------------------|-----------------------------------------------------------------------------|------------------------------------------------------------------------------------------------|--------|
|                                                                      | Submission                                                                  |                                                                                                |        |
|                                                                      | Submitted for grading                                                       |                                                                                                |        |
|                                                                      | Not graded<br>6 days 10 hours remaining<br>Student can edit this submission |                                                                                                |        |
|                                                                      | Comments (0)                                                                |                                                                                                |        |
|                                                                      | Grade                                                                       |                                                                                                |        |
|                                                                      | Grade:<br>No grade 🗢                                                        |                                                                                                |        |
|                                                                      | Current grade in gradebook                                                  |                                                                                                |        |
|                                                                      | Feedback comments                                                           |                                                                                                | ×      |
|                                                                      |                                                                             |                                                                                                |        |
|                                                                      | Notify                                                                      | v students 🗹 Save changes Save and show next Reset                                             |        |

Review the submission by Clicking on the attachment and Choose the appropriate grade
 (C – Completed and NC – Not completed) and enter the comment on feedback note.

| Grade                                  |                                                                                                    |
|----------------------------------------|----------------------------------------------------------------------------------------------------|
| Grade:<br>C ¢<br>No grade n<br>C<br>NC | Feedback comments         I       I       I       II       III       III       IIII       IIIIIIIIIIIIIIIIIIIIIIIIIIIIIIIIIIII |

8) Once the entries are added, you can choose "Save changes" or "Save and show next"

| Notify stu                                                           | dents 🗹                            | Save changes                                                        | Save and show n        | ext Reset                | to go to next kid ι | under same |
|----------------------------------------------------------------------|------------------------------------|---------------------------------------------------------------------|------------------------|--------------------------|---------------------|------------|
| assignme                                                             | nt.                                |                                                                     |                        |                          | U                   |            |
| Course: NOVICE LEVEL<br>Assignment: Homework<br>View all submissions | TEMPLATE<br>:-Week1-Sp             | peaking 🏚                                                           | N Novice<br>novicestu  | Student1<br>ident1@mntar | nilschool.org       | Change u   |
|                                                                      | Submis                             | sion                                                                | Due date: 15 Se        | eptember 2020            | , 12:00 AM          |            |
|                                                                      | Submitte                           | d for grading                                                       |                        |                          |                     |            |
|                                                                      | Not grad<br>6 days 10<br>Student o | led<br>) hours remaining<br>can edit this submissionoto-lesson1.pdf | on                     |                          |                     |            |
|                                                                      | 🗜 Com                              | ments (0)                                                           |                        |                          |                     |            |
|                                                                      | Grade                              |                                                                     |                        |                          |                     |            |
|                                                                      | Grade:<br>C<br>Current g           | <b>♦</b><br>grade in gradebook                                      |                        |                          |                     |            |
|                                                                      | Feedb                              | oack comments                                                       |                        |                          |                     | ×          |
|                                                                      | Void                               | i • B I                                                             | r III III �            | si 🖿                     | rection.            |            |
|                                                                      |                                    | No                                                                  | tify students 🗹 🔍 Save | changes Save             | and show next Reset |            |

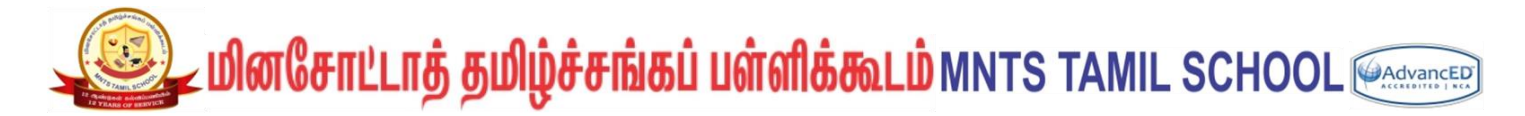

9) You will get the below confirmation screen.

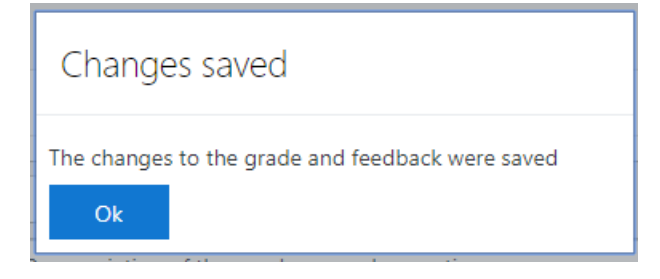

10) The Grade are now auto recorded under the student as shown below. No additional action is needed for this.

| ≡       | TamilSchoolLMS               | Novice Teacher1 N                                                                                   |
|---------|------------------------------|----------------------------------------------------------------------------------------------------|
| (*<br>* | NOV_TEMPLATE<br>Participants | Novice Student1 📍 Message 🛛 🖾 Add to your contacts                                                  |
| U       | Badges                       |                                                                                                    |
|         | Competencies                 | View Setup Scales Letters Import Export                                                             |
| 1       | Grades                       | Grader report Grade history Outcomes report Overview report Single view User report                 |
| C       | General                      |                                                                                                    |
| C       | பாடம் 1                      | Select all or one teer Novice Student 1 =                                                           |
| C       | பாடம் 2                      | Grade item Grade Feedback                                                                           |
| C       | பாடம் 3                      |                                                                                                    |
| C       | பாடம் 4                      |                                                                                                    |
| C       | பாடம் 5                      | Attendance                                                                                          |
| C       | பாடம் 6                      | Long Homework-Week1-Reading -                                                                       |
| C       | பாடம் 7                      | Homework-Week1-Writing -                                                                            |
| C       | பாடம் 8                      | Homework-Week1-Listening -                                                                          |
| C       | பாடம் 9                      | 4 Homework-Week1-Speaking C Voice was loud and clear. Pronunciation of the word <> need correction. |
| G       | பாடம் 10                     |                                                                                                    |

(End of Homework Grading System.)

#### Steps to create the Semester Grades:

1) Login to LMS website (Homepage)

#### https://lms.mntamilschool.org/

| ■ TamilSchoolLMS |                                                       | 🔉 🧔 Novice Teacher1 Ŋ 🔹                                                                                                    |
|------------------|-------------------------------------------------------|----------------------------------------------------------------------------------------------------|
| P NOV_TEMPLATE   |                                                       | o .                                                                                                    |
| Participants     | Dashboard / My courses / NOV_TEMPLATE                 |                                                                                                    |
| Badges           |                                                       |                                                                                                    |
| Competencies     |                                                       |                                                                                                    |
| I Grades         |                                                       | Edit 🖛                                                                                                    |
| 🗅 General        | ா அ⊒ அறுபைபுகள் 🖌<br>+ 🍓 வருகை பதிவேடு / Attendance 🖌 | Edit 👻 👗 🗹                                                                                                    |
| 🗅 பாடம்1         |                                                       | + Add an activity or resource                                                                                                    |
| 🗅 பாடம் 2        | - um in 1 A                                           |                                                                                                    |
| டு பாடம்3        | ÷ 111 L 11 1 Ø                                        | Edit •                                                                                                    |
| 🗅 பாடம் 4        |                                                       | · How an accord of the accord of the accord |
| போடம் 5          | + UITLIO 2 🖋                                          | Edit *                                                                                                    |
| போடம் 6          |                                                       | <ul> <li>Add an activity or resource</li> </ul>                                                                                                    |

#### 2) Click on Grades on the left side pane.

| ■ TamilSchoolLMS                 |                                                        |
|----------------------------------|--------------------------------------------------------|
| NOV_TEMPLATE Participants Badges | NOVICE LEVEL TEMPLATE                                  |
| Competencies                     |                                                        |
| Grades                           | 🕂 ಢ அறிவிப்புகள் 🖋<br>🕂 🍇 வருகை பதிவேடு / Attendance 🖋 |
| டு பாடம்1                        |                                                        |

| ■ TamilSchoolLMS                         |                                                                                                    |
|------------------------------------------|----------------------------------------------------------------------------------------------------|
| NOV_TEMPLATE     Participants     Badges | NOVICE LEVEL TEMPLATE: View: Preferences: Grader report<br>Dashboard / My courses / NOV_TEMPLATE / Grade administration / Grader report                                                                                                    |
| Competencies                             | Grader report                                                                                                    |
| 🗅 General                                | View Setup Scales Letters Import Export<br>Grader report Grade history Outcomes report Overview report Single view User report                                                                                                    |
|                                          | All participants: 2/2                                                                                                    |
| ப்படம் 3                                 | First name       AII       A       B       C       D       E       F       G       H       I       J       K       L       M       N       O       P       Q       R       S       T       U       V       W       X       Y       Z         Surname       AII       A       B       C       D       E       F       G       H       I       J       K       L       M       N       O       P       Q       R       S       T       U       V       W       X       Y       Z |
| டு பாடம்4                                |                                                                                                    |
| டு பாடம் 5                               | NOVICE LEVEL TEMPLATE                                                                                                    |
| டு பாடம் 6                               | Novice Student1 III / novicestudent1@mntamilschool.org -                                                                                                    |
| டு பாடம்7                                | Novice Student2 movicestudent2@mntamilschool.org                                                                                                    |
| டு பாடம்8                                | Overall average                                                                                                    |

3) Click on the "Setup" tab.

| ■ TamilSchoolLMS                          |                                                      |                                                  | 🌲 🗭 N     | lovice Teacher1 |
|-------------------------------------------|------------------------------------------------------|--------------------------------------------------|-----------|-----------------|
| NOV_TEMPLATE     Participants      Badges | NOVICE LEVEL TEMPLATE: S                             | Setup: Gradebo<br>tion / Setup / Gradebook setup | ook setup |                 |
| Competencies                              | Gradebook setup                                      |                                                  |           |                 |
| I Grades                                  | View Setup Scales Letters Import Export              |                                                  |           |                 |
| 🗅 General                                 | Gradebook setup Course grade settings Preferences: G | Grader report                                    |           |                 |
| டு பாடம்1                                 |                                                      |                                                  |           |                 |
| ப பாடம் 2                                 | Name                                                 | Weights 🕜                                        | Max grade | Actions         |
| டு பாடம்3                                 | NOVICE LEVEL TEMPLATE                                |                                                  |           | Edit 💌          |
| டு பாடம்4                                 | 🚶 🍋 வருகை பதிவேடு / Attendance                       | 100.0                                            | 25.00     | Edit 👻          |
| 🗅 பாடம் 5                                 | 1 🔿 Homework-Week1-Reading                           | C (2.00)                                         | Edit 💌    |                 |
| டு பாடம்6                                 | 1 🌲 Homework-Week1-Writing                           |                                                  | C (2.00)  | Edit 💌          |
| ் பாடம் 7                                 | 1 🌲 Homework-Week1-Listening                         |                                                  | C (2.00)  | Edit 🝷          |
| டு பாடம்8                                 | 🖡 🌷 Homework-Week1-Speaking                          |                                                  | C (2.00)  | Edit 🔻          |

4) Click on the Add Category on the bottom of the page.

Add category

5) Add the category "முதல் பருவம் - Semester 1" and weight adjusted with 25 points. Save Changes.

| <ul> <li>Grade category<br/>Category name</li> <li>Upg必 LI(pg必 LI(pgoù Li) - Seme)</li> <li>Show more</li> <li>Category total</li> <li>Parent category</li> <li>Weight adjusted @</li> <li>Weight</li> <li>O</li> </ul> | NOVICE LEV<br>Dashboard / My courses / 1                    | EL T | EMPLATE: Setup: New category<br>PLATE / Grade administration / Setup / Gradebook setup / New category |
|----------------------------------------------------------------------------------------------------|-------------------------------------------------------------|------|----------------------------------------------------------------------------------------------------|
| <ul> <li>Category total</li> <li>Parent category</li> <li>Weight adjusted o</li> <li>Weight o</li> </ul>                                                                                                    | Grade category     Category name     Show more              | 0    | ) Expand all<br>முதல் பருவம் - Seme                                                                   |
| Weight O                                                                                                    | <ul> <li>Category total</li> <li>Parent category</li> </ul> |      | Weight adjusted                                                                                       |
| Parent category NOVICE LEVEL TEMPLATE                                                                                                    | Weight<br>Parent category                                   | 0    | 0 NOVICE LEVEL TEMPLATE                                                                               |

7) Click on the Add Grade Item on the bottom of the page.

Add grade item

8) Add the Grade Item "Reading" under the Grade Category "முதல் பருவம் - Semester 1" with the Grade scale of "Tamil School – Rubric Scale". Save Changes.

#### NOVICE LEVEL TEMPLATE: Setup: New grade item

Dashboard / My courses / NOV\_TEMPLATE / Grade administration / Setup / Gradebook setup / New grade item

| ▼ Grade item                        |   |                               |
|-------------------------------------|---|-------------------------------|
| Item name                           |   | Reading                       |
| Grade type                          | 0 | Scale 🗢                       |
| Scale                               | 0 | Tamil School - Rubric Scale 🗢 |
| Maximum grade                       | 0 | 100.00                        |
| Minimum grade                       | 0 | 0.00                          |
|                                     |   | 🗆 Hidden 👔                    |
|                                     |   | Locked (2)                    |
| Show more                           |   |                               |
| <ul> <li>Parent category</li> </ul> |   |                               |
|                                     |   | Weight adjusted               |
| Weight                              | 0 | 0.0                           |
|                                     |   | Extra credit 🔞                |
| Grade category                      |   | முதல் பருவம் - Semester 1 🗢   |
|                                     |   | Save changes Cancel           |

9) Using the Same method, Add three more Grade Items for "Writing", "Listening", "speaking" and "Creative Writing" (optional) under the Grade Category "முதல் பருவம் -Semester 1" with the Grade scale of "Tamil School – Rubric Scale". Save Changes.

| TamilSchoolLMS                                                                                                    |   |                               |   |                               |   |                                 |   |                                 |
|----------------------------------------------------------------------------------------------------|---|-------------------------------|---|-------------------------------|---|---------------------------------|---|---------------------------------|
| NOVICE LEVEL TEMPLATE: Setup: New grade item<br>Dashboard / My courses / NOV_TEMPLATE / Grade administration / Setup / Gradebook setup / New grade item |   |                               |   |                               |   |                                 |   |                                 |
| <ul> <li>Grade item</li> <li>Item name</li> </ul>                                                                                                    |   | Writing                       |   | Listening                     |   | Speaking 3                      |   | Creative Writing 4              |
| Grade type                                                                                                    | 0 | Scale 🗢                       | 0 | Scale 🗢                       | Ø | Scale 🗢                         | 9 | Scale 🗢                         |
| Scale                                                                                                    | 0 | Tamil School - Rubric Scale 🔷 | 9 | Tamil School - Rubric Scale 🔷 | 0 | Tamil School - Rubric Scale 🔷 🖨 | 9 | Tamil School - Rubric Scale 🔷 🖨 |
| Maximum grade                                                                                                    | 0 | 100.00                        | 9 | 100.00                        | Ø | 100.00                          | 9 | 100.00                          |
| Minimum grade                                                                                                    | 0 | 0.00                          | 0 | 0.00                          | Ø | 0.00                            | 9 | 0.00                            |
|                                                                                                    |   | 🗏 Hidden 🍘                    |   | 🗆 Hidden 👩                    |   | 🗆 Hidden 🍘                      |   | 🗆 Hidden 👔                      |
|                                                                                                    |   | Locked 👔                      |   | 🗆 Locked 👩                    |   | 🗆 Locked 👩                      |   | Locked 👔                        |
| Show more                                                                                                    |   |                               |   |                               |   |                                 |   |                                 |
| <ul> <li>Parent categor</li> </ul>                                                                                                    | У |                               |   |                               |   |                                 |   |                                 |
|                                                                                                    |   | Weight adjusted 💡             |   | 🗆 Weight adjusted 👩           |   | 🗆 Weight adjusted 💡             |   | 🗆 Weight adjusted 💡             |
| Weight                                                                                                    | 0 | 0.0                           | 0 | 0.0                           | Ø | 0.0                             | 9 | 0.0                             |
|                                                                                                    |   | 🗆 Extra credit 👩              |   | 🗏 Extra credit 💡              |   | 🗏 Extra credit 🥑                |   | 🗆 Extra credit 👩                |
| Grade category                                                                                                    |   | முதல் பருவம் - Semester 1 🕈   |   | முதல் பருவம் - Semester 1 🕈   |   | முதல் பருவம் - Semester 1 🕈     |   | முதல் பருவம் - Semester 1 🕈     |
|                                                                                                    |   | Save changes Cancel           |   | Save changes Cancel           |   | Save changes Cancel             |   | Save changes Cancel             |

10) The final screen with the added entries will look as below:

| 🏌 🖿 முதல் பருவம் - Semester 1     | 0.0 | -         | Edit 🝷 | All / None |
|-----------------------------------|-----|-----------|--------|------------|
| 1 🗆 Reading                       |     | EE (4.00) | Edit 💌 |            |
| 1 🛛 Writing                       |     | EE (4.00) | Edit 🝷 |            |
| 1 🗆 Listening                     |     | EE (4.00) | Edit 🝷 |            |
| 1 🗆 Speaking                      |     | EE (4.00) | Edit 🝷 |            |
| 1 Creative Writing                |     | EE (4.00) | Edit 🔻 |            |
| ∑ முதல் பருவம் - Semester 1 total |     | 0.00      | Edit 🔻 |            |

11) Click the "Save Changes".

Save changes

12) You should be able to add entries for subsequent Semesters such as "இரண்டாம் பருவம் - Semester 2" and "முன்றாம் பருவம் - Semester 3" in similar fashion.

(End of Semester Grading Process.)

#### Steps to update the Semester Grades:

11) Login to LMS website (Homepage)

#### https://lms.mntamilschool.org/

| ■ TamilSchoolLMS         |                                       | 🔉 🧔 Novice Teachert 🔞                           |
|--------------------------|---------------------------------------|-------------------------------------------------|
| P NOV_TEMPLATE           | NOVICE LEVEL TEMPLATE                 | ۰ -                                             |
| Participants      Badges | Dashboard / My courses / NOV_TEMPLATE |                                                 |
| Competencies             |                                       |                                                 |
| I Grades                 | 🕂 🧧 ລາກໃຫ້ມີມູນສູ່ກາ 🖌                | Edit *                                          |
| 🗅 General                | 🕂 🦺 வருகை பதிவேடு / Attendance 🖌      | Edit 👻 🚢 😿                                      |
| போடம் 1                  |                                       | + Add an activity or resource                   |
| போடம் 2                  | + μπι i01 <i>μ</i>                    | Fdit 💌                                          |
| போடம் 3                  | Ŧ uncu i ø                            | + Add an activity or resource                   |
| 🗅 பாடம் 4                |                                       |                                                 |
| போடம் 5                  | + ШПСЮ 2 🖋                            | Edit 💌                                          |
| போடம் 6                  |                                       | <ul> <li>Add an activity of resource</li> </ul> |

12) Click on Grades on the left side pane.

| ■ TamilSchoolLMS                 |                                                             |
|----------------------------------|-------------------------------------------------------------|
| NOV_TEMPLATE Participants Badges | NOVICE LEVEL TEMPLATE Dashboard / My courses / NOV_TEMPLATE |
| Competencies                     |                                                             |
| I Grades                         | 🕂 🧰 வறிவிப்பகள் 🖋                                           |
| 🗅 General                        | • 🦐 அறுவாப்புகள் 🖌                                          |
| போடம்1                           |                                                             |

| ■ TamilSchoolLMS              |                                                                                                    |
|-------------------------------|----------------------------------------------------------------------------------------------------|
| NOV_TEMPLATE     Participants | NOVICE LEVEL TEMPLATE: View: Preferences: Grader report Dashboard / My courses / NOV_TEMPLATE / Grade administration / Grader report |
| Badges                        |                                                                                                    |
| ☑ Competencies                | Grader report                                                                                                    |
| I Grades                      | View Setup Scales Letters Import Export                                                                                              |
| 🗅 General                     | Grade report Grade bistory Outcomes report Overview report Single view User report                                                   |
| டு பாடம்1                     |                                                                                                    |
| பாடம் 2                       | All participants: 2/2<br>First name All A B C D E F G H I J K L M N O P O R S T U V W X Y Z                                          |
| டு பாடம் 3                    | Surname All A B C D E F G H I J K L M N O P Q R S T U V W X Y Z                                                                      |
| டு பாடம்4                     |                                                                                                    |
| டு பாடம் 5                    |                                                                                                    |
| டு பாடம் 6                    | Surname - First name Email address من من من المن المن المن المن المن المن                                                            |
| ட பாடம்7                      | Novice Student2 🖩 🖌 novicestudent2@mntamilschool.org                                                                                 |
| டு பாடம்8                     | Overall average                                                                                                    |

13) Click on the Edit icon near the Student name for Student-Wise Grade entry or click on the Edit icon near the Grade Item for the Category-Wise Grade Entry.

| Grader report        |                                                                                    |                                  |                           |                                                                                                    |  |  |  |
|----------------------|------------------------------------------------------------------------------------|----------------------------------|---------------------------|----------------------------------------------------------------------------------------------------|--|--|--|
| View Setup Scale     | es Lette                                                                           | rs Import Export                 |                           |                                                                                                    |  |  |  |
| Grader report Grade  | Grade report Grade history Outcomes report Overview report Single view User report |                                  |                           |                                                                                                    |  |  |  |
| All participants: 2  | 2/2                                                                                |                                  |                           |                                                                                                    |  |  |  |
| First name All A B   | C D E F                                                                            | G H I J K L M N O F              | Q R S T U V W X Y Z       |                                                                                                    |  |  |  |
| Surname All A B (    | C D E F                                                                            | G H I J K L M N O F              | Q R S T U V W X Y Z       |                                                                                                    |  |  |  |
|                      |                                                                                    |                                  | NOVICE LEVEL TEMPLATE -   |                                                                                                    |  |  |  |
|                      |                                                                                    | Student wise Grade               |                           | வீட்டுப்பாடம் / HomeW 🗕                                                                                                    |  |  |  |
|                      | l                                                                                  | Entry                            |                           | Week 1 -                                                                                                    |  |  |  |
| Surname 🔶 First name |                                                                                    | Email address                    | 🤽 வருகை பதிவேடு / Att 💠 🖋 | Reading   Keading   Kead |  |  |  |
| Novice Student1      | ⊞ 🖉                                                                                | novicestudent1@mntamilschool.org | -                         |                                                                                                    |  |  |  |
| Novice Student2      | ⊞ 🥒                                                                                | novicestudent2@mntamilschool.org | -                         | Category Wise Grade                                                                                                    |  |  |  |
|                      |                                                                                    | Overall average                  | -                         | Entry                                                                                                    |  |  |  |

#### 14) Student-Wise Grade Entry Example. (click Save after adding values)

Here you will grade a Single Student across all areas.

| NOVICE LEVEL TEMPLATE: View: Single view Dashboard / My courses / NOV_TEMPLATE / Single view                                           |                                  |                       |              |             |         |                    |                        |             |      |  |  |  |  |
|----------------------------------------------------------------------------------------------------|----------------------------------|-----------------------|--------------|-------------|---------|--------------------|------------------------|-------------|------|--|--|--|--|
| Novice Student1       Message       Add to your contacts         View       Setup       Scales       Letters       Import       Export |                                  |                       |              |             |         |                    |                        |             |      |  |  |  |  |
| Graue                                                                                                    | erreport Grade history Outcomesh | eport Overview report | single view  | User report |         |                    |                        | Neules 6    |      |  |  |  |  |
|                                                                                                    |                                  |                       |              |             |         | Select grade item. | <b>\$</b>              | Select user | ¢    |  |  |  |  |
|                                                                                                    |                                  |                       |              |             |         |                    |                        |             | Save |  |  |  |  |
|                                                                                                    | Grade item                       | Grade category        | Range        | Grade       | Feedba  | ck                 | Override All /<br>None | Exclude All | /    |  |  |  |  |
|                                                                                                    | 💫 வருகை பதிவேடு / Attendance     | NOVICE LEVEL TEMPLATE | 0.00 - 25.00 |             |         |                    |                        |             |      |  |  |  |  |
| 1                                                                                                    | Reading                          | Week 1                | 1.00 - 2.00  | С           | ¢ Clear | Explanantion       |                        |             |      |  |  |  |  |
| 1                                                                                                    | □ Writing                        | Week 1                | 1.00 - 2.00  | С           | ◆ Neat  | Handwriting        |                        |             |      |  |  |  |  |
|                                                                                                    | Listening                        | Week 1                | 1.00 - 2.00  | С           | \$      |                    |                        |             |      |  |  |  |  |
| 1                                                                                                    | □ Speaking                       | Week 1                | 1.00 - 2.00  | С           | ¢ Impro | ve Pronounciatic   |                        |             |      |  |  |  |  |
|                                                                                                    |                                  | Week 1                | 0.00 0.00    |             |         |                    |                        |             |      |  |  |  |  |

#### 15) Category-Wise Grade Entry Example. (click Save after adding values)

Here you will grade all students under a single category/skill set.

| NOVICE LEVEL TEMPLATE: View: Single view Dashboard / My courses / NOV_TEMPLATE / Single view                            |               |             |                        |                     |                                      |  |  |  |  |  |  |  |  |
|----------------------------------------------------------------------------------------------------|---------------|-------------|------------------------|---------------------|--------------------------------------|--|--|--|--|--|--|--|--|
| Grade item: Reading           View         Setup         Scales         Letters         Import         Export           |               |             |                        |                     |                                      |  |  |  |  |  |  |  |  |
| ு வருகை பதிவேடு / Attendance                                                                                            | Overview repo | Single view | User report            | Select grade item   | Writing ►<br>♦ Select user ♦<br>Save |  |  |  |  |  |  |  |  |
| First name (Alternate name) Surname                                                                                     | Range         | Grade       | Feedback               | Override All / None | Exclude All / None                   |  |  |  |  |  |  |  |  |
| Novice Student1                                                                                                    | 1.00 - 2.00   | C \$        | Clear Explanantion     |                     |                                      |  |  |  |  |  |  |  |  |
| N Novice Student2                                                                                                    | 1.00 - 2.00   | C \$        | Errors in Keyword Reco | gnition             |                                      |  |  |  |  |  |  |  |  |
| <ul> <li>Perform bulk insert</li> <li>For Empty grades          <ul> <li>Insert value</li> <li>0</li> </ul> </li> </ul> |               |             |                        |                     |                                      |  |  |  |  |  |  |  |  |
|                                                                                                    |               |             |                        |                     | Save                                 |  |  |  |  |  |  |  |  |

(End of Semester Grading System.)